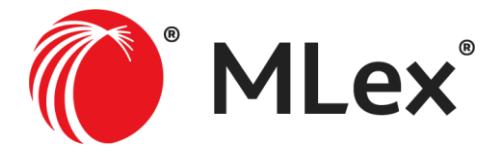

# **User Guide**

# Contents

| 1 – Welcome to MLex!                              | 2  |
|---------------------------------------------------|----|
| 1.1 – Homepage                                    | .2 |
| 1.2 – Menu Panel                                  | .2 |
| 1.3 – Navigation Bar                              | 2  |
| 2 – Section Homepages                             | 3  |
| 2.1 – General                                     | 3  |
| 2.2 – Page Format, Content Types                  | .3 |
| 2.3 – Newsletters and RSS                         | .4 |
| 3 – Article Pages                                 | 4  |
| 3.1 – Print, Email, Share on Socials              | .4 |
| 3.2 – Journalist Archive, Contact                 | .4 |
| 3.3 – Related Sections                            | 5  |
| 3.4 – Story Tags                                  | 5  |
| 3.5 – Related Case Files and Articles             | .6 |
| 4 – Case Files                                    | 6  |
| 4.1 – General                                     | 6  |
| 4.2 – Tracking Case Files                         | .7 |
| 5 – Newsletters                                   | 8  |
| 5.1 – Signup                                      | 8  |
| 5.2 – Content Organization                        | 9  |
| 5.3 – View Newsletter Subscriptions, Unsubscribe1 | 0  |
| 6 – Search and Custom Alerts 1                    | 10 |
| 6.1 – Basic Search1                               | 0  |
| 6.2 – Advanced Search1                            | 0  |
| 6.3 – Search Results                              | 1  |
| 6.4 – Setting Custom Alerts                       | 1  |
| 6.5 – Share Alerts, Delete, RSS 1                 | 2  |
| 7 – Special Alerts                                | 12 |
| 8 – Organization Pages1                           | 13 |

# 1 – Welcome to MLex!

### 1.1 – Homepage

On the MLex homepage, you can see the featured and top stories of the day, plus the latest news across each of our coverage areas (MLex 'sections').

### 1.2 – Menu Panel

Clicking the menu icon in the top left-hand corner enables you to view your account settings, as well as a full list of the MLex sections:

| ~  |                          | MLex <sup>*</sup>                                   |
|----|--------------------------|-----------------------------------------------------|
|    |                          | Annual menuers a                                    |
| м  | y Account                |                                                     |
| м  | y Feeds and Alerts       |                                                     |
| м  | y Favorites              | and the la                                          |
| N  | swsletter Signup         | and and                                             |
| Lo | g Out                    | N-SEE                                               |
|    | CTIONS                   |                                                     |
| н  | ome                      | oft targeted by                                     |
| A  | ntitrust                 | Accrosoft has been targe<br>a law firm representing |
| A  | tificial intelligence    | barrister, on behalf of "a                          |
| D  | ata Privacy and Security |                                                     |
| D  | calRisk®                 |                                                     |
| Er | iergy                    |                                                     |
| Fi | nancial Crime            | 10000                                               |
| Ð  | nancial Services         | otal Bar                                            |
| M  | ergers and Acquisitions  | 0 A                                                 |
| St | ate Aid                  | 1. 1 /                                              |
| Te | chnology                 |                                                     |
| Te | ade                      | Marine A                                            |
|    |                          | H807501                                             |

### 1.3 – Navigation Bar

You can also view MLex sections by clicking on 'SEE ALL SECTIONS' on the left-hand side of the navigation bar:

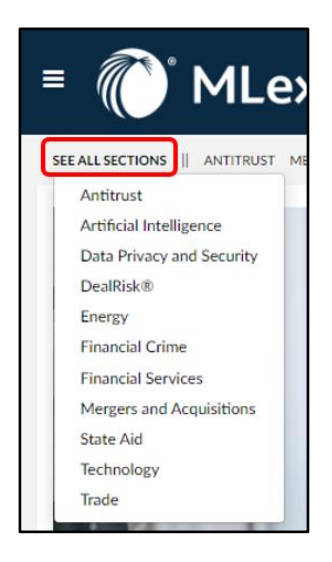

## 2 – Section Homepages

### 2.1 – General

Each MLex section has its own homepage, which enables you to browse the most recent news and analysis for that particular coverage area. These pages are updated continually throughout the day as articles are published.

### 2.2 – Page Format, Content Types

- On each section homepage, you will find featured stories and a selection of recent 'Editor's Picks', followed by content separated into three columns:
  - o 'Insights' (specialist news stories)
  - o 'Comments' (deep-dive analysis and commentary)
  - o 'Official Statements' (third-party documents published with an MLex summary)
- You can click on the red 'View More' link to view more stories within each content type:

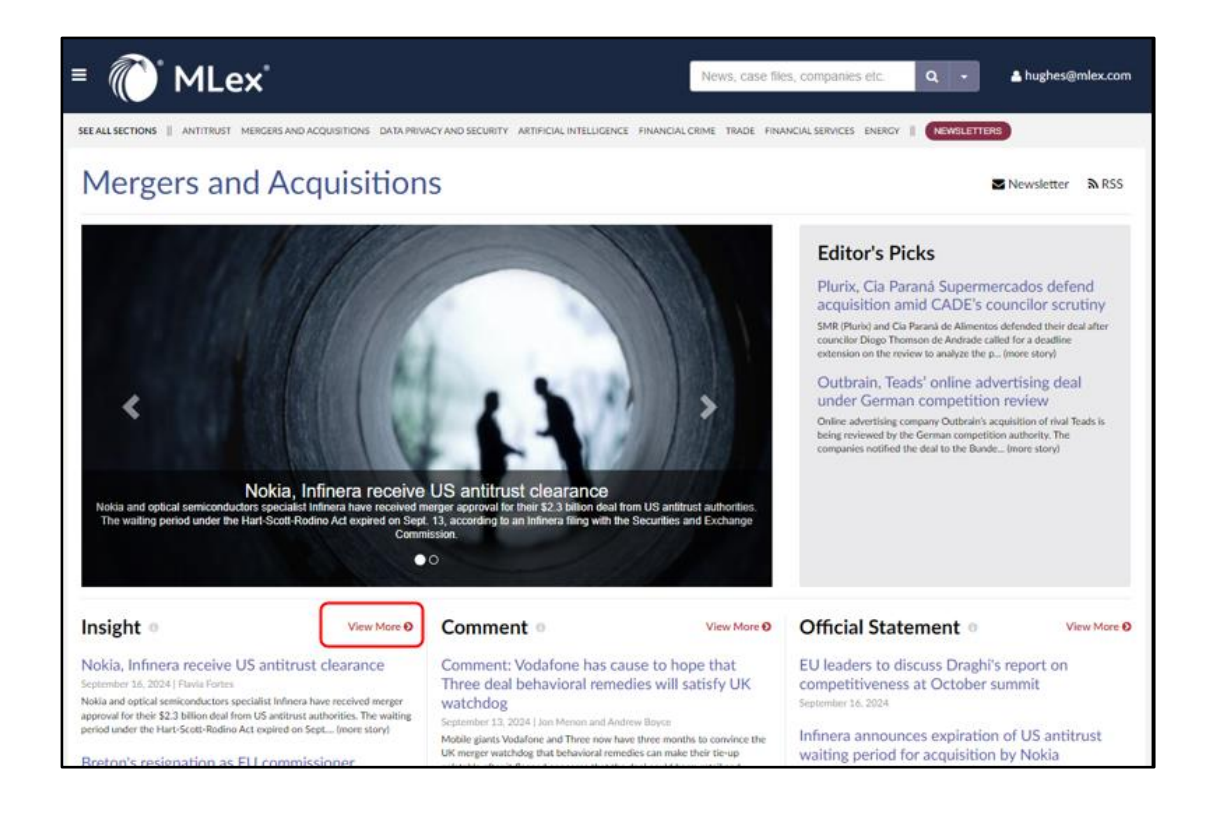

• At the bottom of each section homepage, you will find an area which displays the 'Latest Case Files'. MLex Case Files bring together news, analysis and source documents on a regulatory theme, probe, piece of litigation or event, showing key developments in a single timeline alongside critical information on the courts, companies and authorities involved.

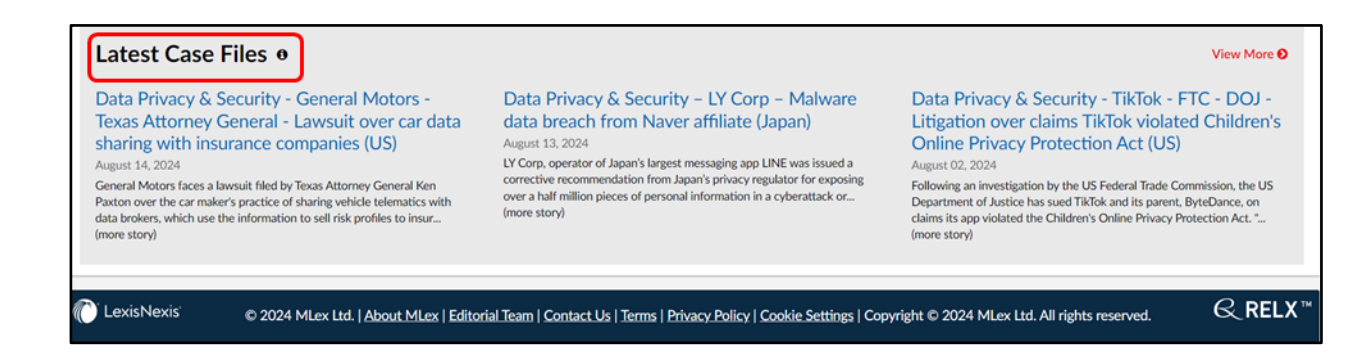

### 2.3 – Newsletters and RSS

On each section homepage, you can:

- Sign up to a corresponding daily email newsletter
- Use the RSS feature to follow the latest news for that MLex section (the feed provides the latest 20 stories).

| ≡ 🕐 MLex°                                                                           |                                      | News, case files, companies etc.     | ۹ -       | A hughes@mlex.com  |
|-------------------------------------------------------------------------------------|--------------------------------------|--------------------------------------|-----------|--------------------|
| SEE ALL SECTIONS    ANTITRUST MERGERS AND ACQUISITIONS DATA PRIVACY AND SECURITY AF | ARTIFICIAL INTELLIGENCE FINANCIAL CR | RIME TRADE FINANCIAL SERVICES ENERGY | NEWSLETTE | रह                 |
| Data Privacy and Security                                                           |                                      |                                      |           | ■ Newsletter A RSS |

### 3 – Article Pages

### 3.1 - Print, Email, Share on Socials

On the left-hand side of each MLex article, you will find buttons enabling you to print, email the story or share it on social media (via X, Facebook or LinkedIn).

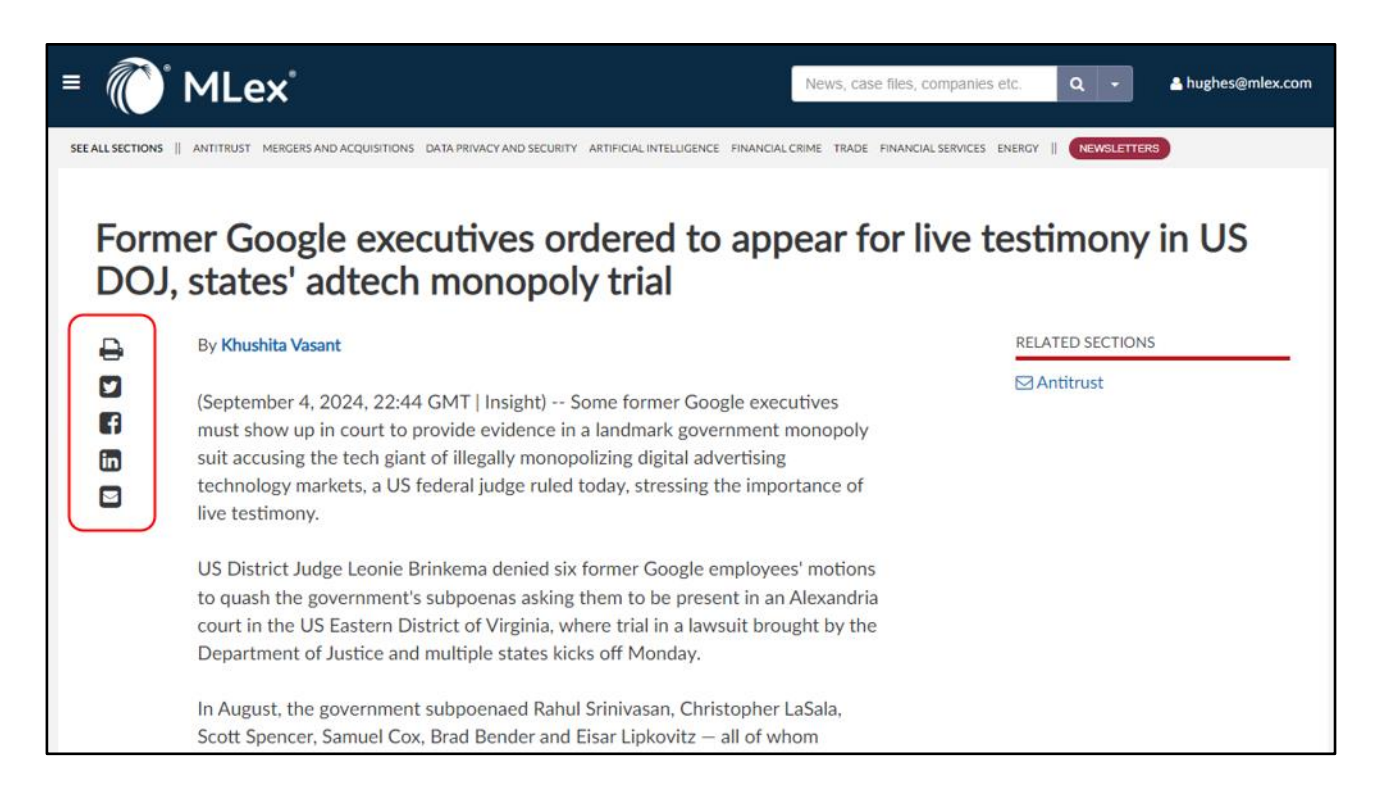

### 3.2 – Journalist Archive, Contact

Under each headline (for MLex 'Insights' and 'Comments'), you will see the name of the relevant journalist. If you hover over that name, you will be presented with options to:

- Access the archive of content written by that journalist
- Email the journalist, should you have a query.

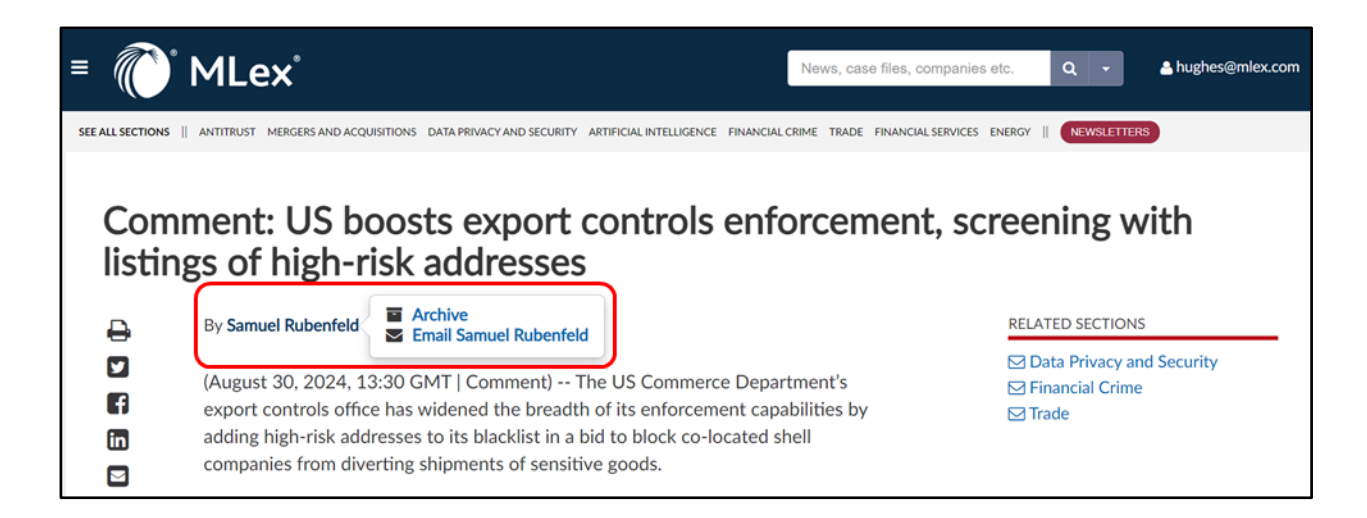

#### 3.3 – Related Sections

On the right-hand side of each article, you will find links to 'Related Sections' of MLex (for example, 'Antitrust', 'Artificial Intelligence', 'Data Privacy & Security').

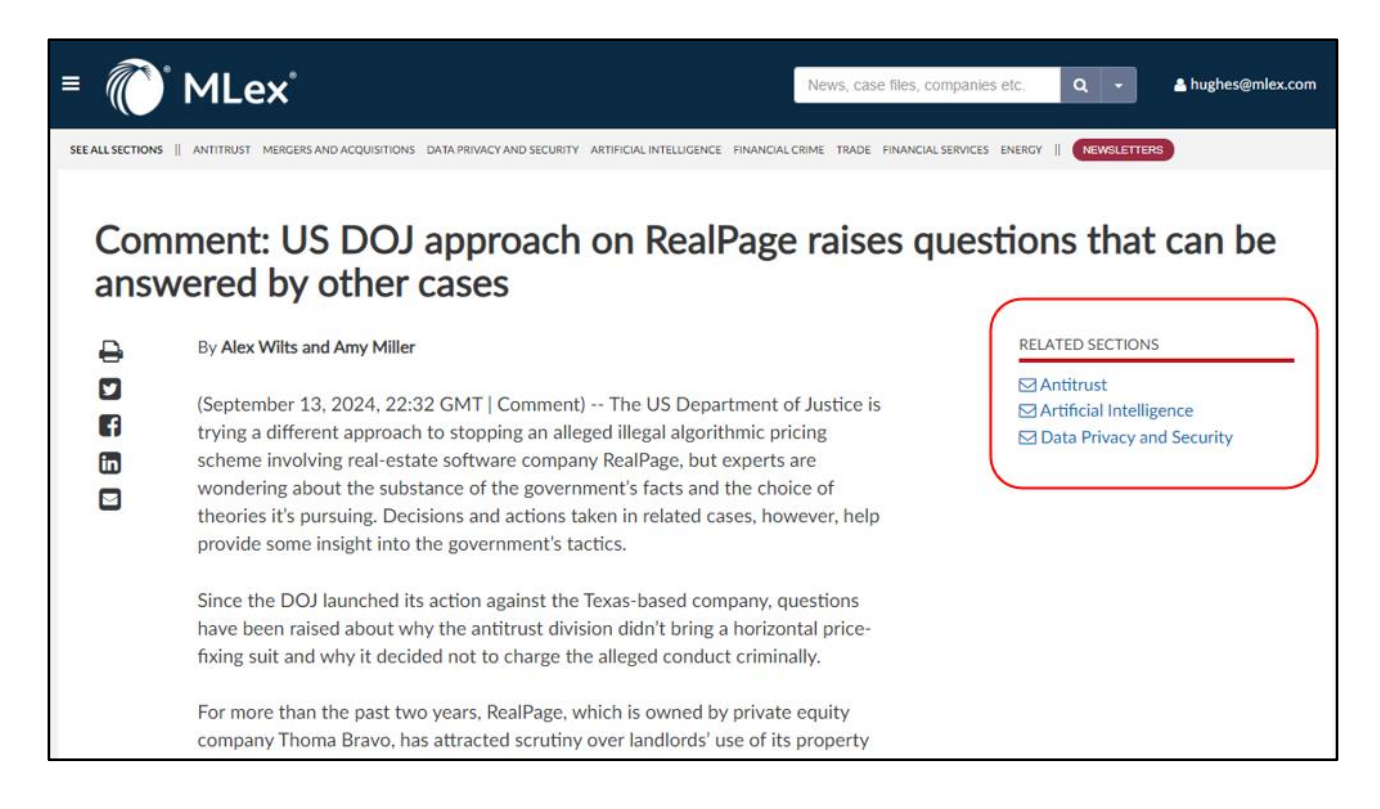

### 3.4 – Story Tags

At the bottom of each article page, you will find tags indicating the MLex section/s in which the story appears, as well as the industries, geographies and topics to which the story relates:

### Tags

Sections: Antitrust, Technology Industries: Technology, Computing & Information Technology, Marketing & Advertising, Digital Economy, Electronic Commerce Geographies: North America, United States Topics: Ad-Tech, Section 2 Sherman Act

### 3.5 – Related Case Files and Articles

Under the story 'Tags', you will also find 'Related Case Files' and 'Related Articles' to help you identify more relevant content:

|   | Related Case File(s)                                                                                     |
|---|----------------------------------------------------------------------------------------------------|
| ( | Antitrust - Microsoft- Probe into companies of 'paramount importance' for online markets<br>Germany)     |
| į | Related Articles                                                                                         |
| ( | Comment: Microsoft's AI chatbot strategy in EU could depend on outcome of Teams probe                    |
| ( | Google makes privacy concession to German competition authority across wide swathe of services           |
| • | Comment: Microsoft's Bing raises early questions for EU's gatekeeper law over AI chatbots                |
| ( | Comment: Google's data-gathering poses fresh challenge for EU-German alignment on new rules              |
|   | Comment: Big Tech may still have to deal with French, German regulators after EU's Digital<br>Market Act |

### 4 – Case Files

### 4.1 – General

• MLex Case Files bring together news, analysis and source documents on a regulatory theme, probe, piece of litigation or event, showing key developments in a single timeline alongside critical information on the courts, companies and authorities involved.

| = 🌔 MLex                                                                                                   |                                                                                                    |                                                                                                    | News, case files, companies etc. Q 👻                                                                                                    | hughes@mlex.com                                              |
|----------------------------------------------------------------------------------------------------|----------------------------------------------------------------------------------------------------|----------------------------------------------------------------------------------------------------|----------------------------------------------------------------------------------------------------|--------------------------------------------------------------|
| SEE ALL SECTIONS    ANTITRUST MERGERS AND ACQUIS                                                           | TIONS DATA PRIVACY AND SE                                                                                                    | CURITY ARTIFICIAL INT                                                                                                | TELLIGENCE FINANCIAL CRIME TRADE FINANCIAL SERVICES ENERGY    <b>NEWSLETTERS</b>                                                                                                    |                                                              |
| Antitrust - RealPage - Litigatio                                                                           | on over alleged                                                                                                    | price-fixing                                                                                                    | regarding rental leases (US)                                                                                                    |                                                              |
| Track this case file  Courts U.S. District Court for the Middle District of Tennessee Case: 3:23-md-3071   | Renters of multifamily<br>According to the comp<br>pricing and supply thro<br>residential real estate I<br>To add details to this po | residential real estate<br>laint, RealPage facilita<br>ugh two mutually rein<br>eases.<br>rtfolio regarding legal or | filed a US complaint accusing RealPage of facilitating a cartel among lessors to artificially in<br>tes an agreement among participating lessors not to compete on price, and allows lessors<br>forcing mechanisms in furtherance of their agreed aim of suppressing price competition for<br>economic representatives, please contact editors@mlex.com. | nflate rental prices.<br>lo coordinate both<br>r multifamily |
| Waverly D. Crenshaw (Judge) Companies Allied Orion Group LLC Apartment Income REIT                         | Timeline <b>V</b>                                                                                                    | Geography                                                                                                    | Title                                                                                                    | Content Type                                                 |
| Avenue5 Residential<br>BH Management<br>Bell Partners Inc.                                                 | September 13, 2024                                                                                                    | North America.<br>United States                                                                                      | Comment: US DOJ approach on RealPage raises questions that can be<br>answered by other cases                                                                                                    | Comment                                                      |
| Blanton Turner<br>Bozzuto Management Company<br>Brookfield Property Partners LP<br>CH Real Estate Services | September 06, 2024                                                                                                    | North America,<br>United States                                                                                      | Landlords in RealPage US antitrust litigation in settlement talks with plaintiffs                                                                                                    | Official Statement                                           |
| CWS Apartment Homes<br>Camden Property Trust<br>ConAm Management                                           | August 28, 2024                                                                                                    | North America,<br>United States                                                                                      | Cortland could face sanctions over 'bad faith' during US price-fixing suit over<br>RealPage rental software, judge says                                                                                                    | Official Statement                                           |
| Conti Capital<br>Cortland Management<br>Dayrise Residential                                                | August 23, 2024                                                                                                    | North America,<br>United States                                                                                      | RealPage sued by DOJ, eight states for algorithmic price-fixing, monopolizing<br>revenue management software market                                                                                                    | Insight                                                      |
| Essex Property Trust Inc.<br>FPI Management Inc.<br>Greystar Real Estate Partners LLC                      | August 02, 2024                                                                                                    | North America,<br>United States                                                                                      | Camden Property Trust cooperating with US DOJ antitrust division over grand jury subpoena                                                                                                    | Official Statement                                           |

• Beneath the timeline, you will also find party representation listed, if applicable:

| Parties                    |                                                  |  |
|----------------------------|--------------------------------------------------|--|
| Company                    | Represented by:                                  |  |
| Allied Orion Group LLC     | Edwin Buffmire, Jackson Walker (Legal)           |  |
|                            | Michael Moran, Jackson Walker                    |  |
| Company                    | Represented by:                                  |  |
| Apartment Income REIT      | Mark Bell, Holland & Knight (Legal)              |  |
| Company                    | Represented by:                                  |  |
| Apartment Income REIT      | Katie A. Reilly, Wheeler Trigg O'Donnell (Legal) |  |
|                            | Michael T. Williams, Wheeler Trigg O'Donnell     |  |
|                            | Judith P. Youngman, Wheeler Trigg O'Donnell      |  |
| Company                    | Represented by:                                  |  |
| Avenue5 Residential        | Danny David, Baker Botts (Legal)                 |  |
| Company                    | Represented by:                                  |  |
| BH Management              | Ian Simmons, O'Melveny & Myers (Legal)           |  |
|                            | Stephen J. McIntyre, O'Melveny & Myers           |  |
| Company                    | Represented by:                                  |  |
| Bell Partners Inc.         | Marguerite Willis, Maynard Nexsen (Legal)        |  |
|                            | Michael A. Parente, Maynard Nexsen               |  |
|                            | Margaret M. Siller, Maynard Nexsen               |  |
| Company                    | Represented by:                                  |  |
| Blanton Turner             | Matt T. Adamson, Jameson Pepple (Legal)          |  |
| Company                    | Represented by:                                  |  |
| Bozzuto Management Company | Philip Giordano, Hughes Hubbard & Reed (Legal)   |  |

### 4.2 – Tracking Case Files

You can easily set alerts on Case Files by hitting the 'Track this case file' button:

| = 🜔 MLex                                                                                                    |                                                                                                    |                                                                                                    | News, case files, companies etc. Q 🗸                                                                                                    | Aughes@mlex.com                                               |
|----------------------------------------------------------------------------------------------------|----------------------------------------------------------------------------------------------------|----------------------------------------------------------------------------------------------------|----------------------------------------------------------------------------------------------------|---------------------------------------------------------------|
| SEE ALL SECTIONS    ANTITRUST MERGERS AND ACQU                                                                                  | ISITIONS DATA PRIVACY AND SE                                                                                                    | CURITY ARTIFICIAL IN                                                                                                    | TELLIGENCE FINANCIAL CRIME TRADE FINANCIAL SERVICES ENERGY                                                                                                    |                                                               |
| Antitrust - RealPage - Litigat<br>Track this case file<br>Courts<br>U.S. District Court for the Middle District of<br>Tennessee | Renters of multifamily<br>According to the comp<br>pricing and supply thre<br>residential real estate I<br>To add details to this po | price-fixing<br>residential real estate<br>laint, RealPage facilita<br>ugh two mutually reir<br>eases.<br>rtfolio regarding legal o | regarding rental leases (US)<br>filed a US complaint accusing RealPage of facilitating a cartel among lessors to artificially<br>ates an agreement among participating lessors not to compete on price, and allows lessors<br>nforcing mechanisms in furtherance of their agreed aim of suppressing price competition for<br>er economic representatives, please contact editors@mlex.com. | nflate rental prices.<br>to coordinate both<br>or multifamily |
| Waverly D. Crenshaw (Judge)                                                                                                    | Timeline <b>T</b>                                                                                                    |                                                                                                    |                                                                                                    |                                                               |
| Allied Orion Group LLC<br>Apartment Income REIT                                                                                 | Date                                                                                                    | Geography                                                                                                    | Title                                                                                                    | Content Type                                                  |
| Avenue5 Residential<br>BH Management<br>Bell Partners Inc.<br>Blanton Turner                                                    | September 13, 2024                                                                                                    | North America,<br>United States                                                                                                    | Comment: US DOJ approach on RealPage raises questions that can be<br>answered by other cases                                                                                                    | Comment                                                       |
| Bozzuto Management Company<br>Brookfield Property Partners LP<br>CH Real Estate Services                                        | September 06, 2024                                                                                                    | North America,<br>United States                                                                                                    | Landlords in RealPage US antitrust litigation in settlement talks with plaintiffs                                                                                                    | Official Statement                                            |

### 5 – Newsletters

### 5.1 – Signup

Every MLex section has a corresponding daily email newsletter. To sign up for newsletters and manage existing newsletter subscriptions:

• Select 'Newsletter Signup' from the menu panel:

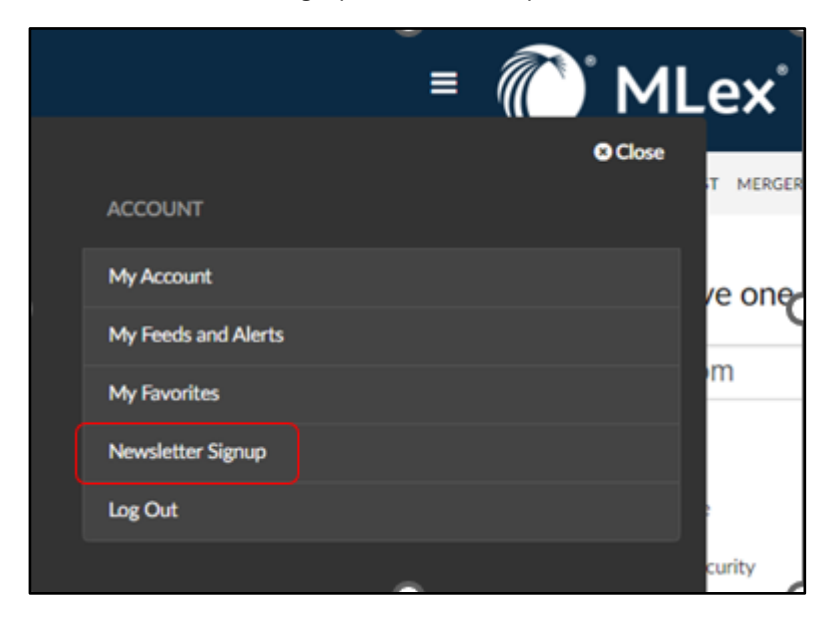

• Or hit the red 'NEWSLETTERS' button in the top right-hand corner of the navigation bar:

| ≡ 🕐 MLex°                                                                                                    | News, case files, companies etc.     | Q - A hughes@mlex.co | m |
|----------------------------------------------------------------------------------------------------|--------------------------------------|----------------------|---|
| SEE ALL SECTIONS    ANTITRUST MERGERS AND ACQUISITIONS DATA PRIVACY AND SECURITY ARTIFICIAL INTELLIGENCE FINANCIAL O | RIME TRADE FINANCIAL SERVICES ENERGY | NEWSLETTERS          |   |

• Select the newsletters which are relevant to your practice:

| 🛯 🕡 MLex                                                                            | News, case files, companies etc.                                     | t - ≜ hughes@mlex.co       |
|-------------------------------------------------------------------------------------|----------------------------------------------------------------------|----------------------------|
| EE ALL SECTIONS    ANTITRUST MERGERS AND ACQUISITIONS DATA PRIVACY AND SECURITY ART | IFICIAL INTELLIGENCE FINANCIAL CRIME TRADE FINANCIAL SERVICES ENERGY | NEWSLETTERS                |
| Sign-up to receive one or more e-mail newsletters                                   |                                                                      |                            |
| Email - Required                                                                    | You an                                                               | e currently subscribed to: |
| Antitrust                                                                           | Antitru<br>Data Pr                                                   | st<br>ivacy and Security   |
| Artificial Intelligence                                                             |                                                                      | Unsubscribe »              |
| Data Privacy and Security                                                           |                                                                      |                            |
| DealRisk®                                                                           |                                                                      |                            |
| Energy                                                                              |                                                                      |                            |
| Financial Crime                                                                     |                                                                      |                            |
| Financial Services                                                                  |                                                                      |                            |
| Mergers and Acquisitions                                                            |                                                                      |                            |
| State Aid                                                                           |                                                                      |                            |
| Technology                                                                          |                                                                      |                            |
| Trade                                                                               |                                                                      |                            |
| Sign Up Now<br>Max tales your privacy seriously. Please see our Privacy Policy.     |                                                                      |                            |

#### 5.2 - Content Organization

- Content within each newsletter cannot be personalized/changed and is grouped into the following sections, in the order shown:
  - 1. 'Comments' (deep-dive analysis and commentary)
  - 2. 'Insights' (specialist news stories)
  - 3. 'Official Statements' (third-party documents published with an MLex summary)
- Law firms, companies and government agencies mentioned in the stories within each newsletter are listed in the right-hand column.

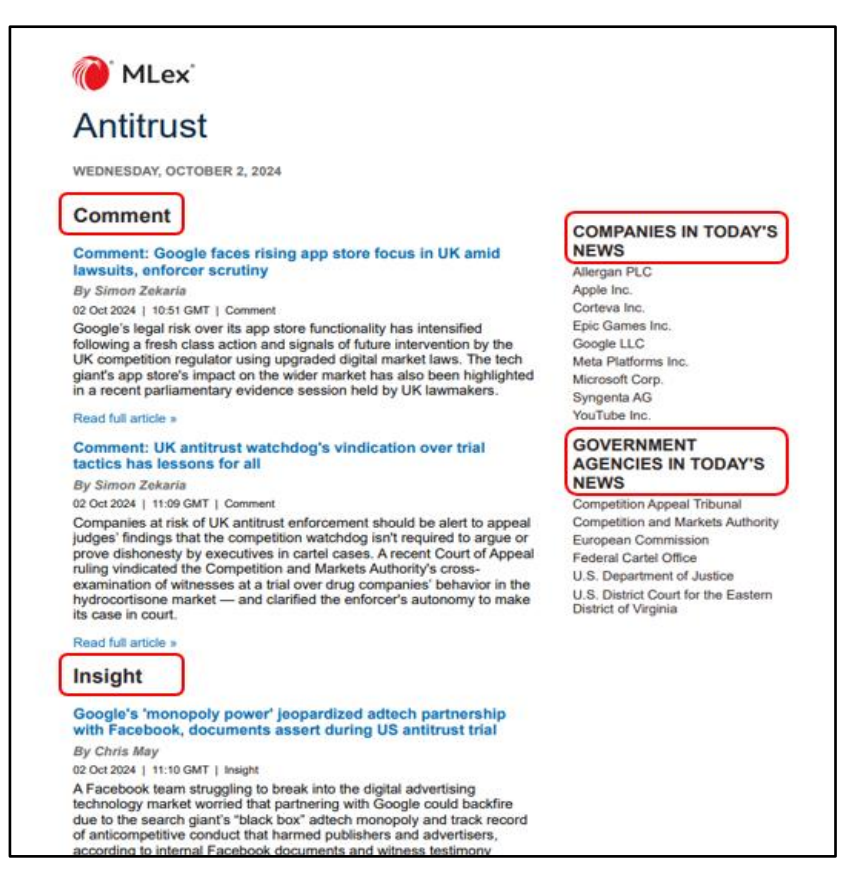

### 5.3 – View Newsletter Subscriptions, Unsubscribe

• You can easily view the daily newsletters to which you are subscribed by selecting 'My Feeds and Alerts' from the Menu panel:

|   |                     | ≡ (( | )° M    | lLex®         |
|---|---------------------|------|---------|---------------|
|   | ACCOUNT             |      | 8 Close | T MERGE       |
|   | My Account          |      |         | refer         |
| l | My Feeds and Alerts |      |         | ts:           |
|   | My Favorites        |      |         | y   Daily   I |
|   | Newsletter Signup   |      |         |               |

• On the right-hand side of this page, you can select 'Unsubscribe' to stop receiving a newsletter which is no longer relevant to you:

| ≡ 🕐 MLex                                                                                                 | News, case files, companies etc. Q -                        | A hughes@mlex.com |
|----------------------------------------------------------------------------------------------------|-------------------------------------------------------------|-------------------|
| SEE ALL SECTIONS ANTITRUST MERGERS AND ACQUISITIONS DATA PRIVACY AND SECURITY ARTIFICIAL INTELLIGENCE FI | FINANCIAL CRIME TRADE FINANCIAL SERVICES ENERGY    NEWSLETT | RS                |
| Email & Alert Preferences                                                                                |                                                             |                   |
| Manage Your Custom Alerts:                                                                               |                                                             |                   |
| When / How Often? Weekly   Daily   Real-time   Pause (No more emails)                                    | 🍽 Shar                                                      | e 🕆 Delete 🔒 RSS  |
| Manage Your Daily Newsletters: (Sign up for additional newsletters)                                      |                                                             | × Unsubscribe     |
| Manage Your Special Alerts:                                                                              |                                                             |                   |
| Receive DealRisk® Major Deals alerts                                                                     |                                                             |                   |

# 6 – Search and Custom Alerts

#### 6.1 - Basic Search

To search on a specific topic, simply type your query into the search box and click the magnifying glass icon or press 'Enter'. You can search by article title, keyword, case title or number, company or firm:

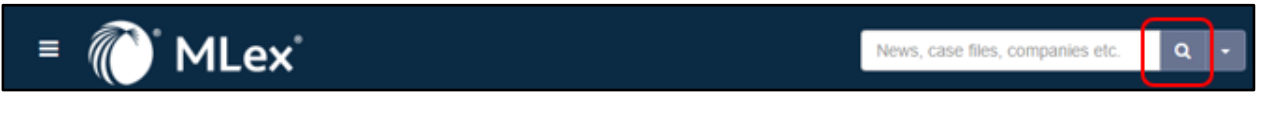

### 6.2 – Advanced Search

• To access Advanced Search functionality, click on the drop-down next to the magnifying glass icon and select 'Advanced Search':

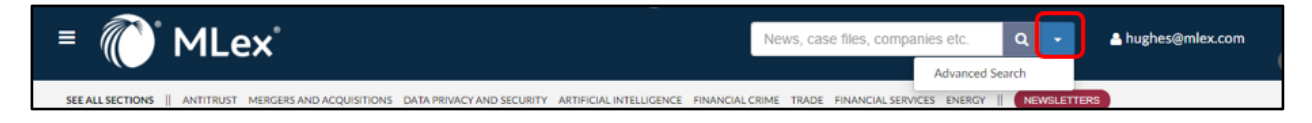

• In addition to searching with more specificity on your key search terms, within Advanced Search you can search by Date range, Content Type, Geography, Industry, Section or Topic:

| I-1 Advanced options                                                                             |                  |               |  |
|--------------------------------------------------------------------------------------------------|------------------|---------------|--|
| With all of the words                                                                            |                  |               |  |
|                                                                                                  |                  |               |  |
| With at least one of the words                                                                   |                  |               |  |
| Without the words                                                                                |                  |               |  |
| With the exact phrase                                                                            |                  |               |  |
| Without the exact phrase                                                                         |                  |               |  |
| Only search article titles and summ     Only search articles with addi                           | tional resources |               |  |
| Search                                                                                           |                  |               |  |
| Search<br>Date range:                                                                            |                  | $\overline{}$ |  |
| Search<br>Date range:<br>From:                                                                   | To:              |               |  |
| Search Date range: From: Content Type: (show)                                                    | To:              |               |  |
| Search Date range: From: Content Type: (show) Geography: (show)                                  | To:              |               |  |
| Search Date range: From: Content Type: (show) Geography: (show) Industry: (show)                 | Ta:              |               |  |
| Search Date range: From: Content Type: (show) Geography: (show) Industry: (show) Section: (show) | Ta:              |               |  |

### 6.3 – Search Results

You can toggle between 'News & Analysis' and 'Case Files' when your search results are returned:

| 🛯 🌔 MLex                                    | Google Q - Anghes@mlex.com                                                                                                    |
|---------------------------------------------|----------------------------------------------------------------------------------------------------|
| REE ALL SECTIONS    ANTITRUST MERGERS AND A | CQUISITIONS DATA PRIVACY AND SECURITY ARTIFICIAL INTELLIGENCE FINANCIAL CRIME TRADE FINANCIAL SERVICES ENERGY 🍴 NEWSLETTERS                                                                                            |
| Alert me of new articles                    | News & Analysis (2054) Case Files (14)                                                                                                    |
| Scope                                       | News & Analysis (2054)                                                                                                    |
| All Results 0                               | September 12. 2024   Insight                                                                                                    |
| Included in Plan                            | Australia's first step towards updating privacy laws not enough, regulator, industry groups say<br>processors, which should have been introduced as a priority.' said the industry group with members including Google |
| <ul> <li>Sections</li> </ul>                | Sections: Data Privacy and Security                                                                                                    |
| Antitrust (1143)                            | September 11, 2024   Insight                                                                                                    |
| Artificial Intelligence (2)                 | Former Google executive recounts battles surrounding company's rise, dominance in adtech                                                                                                    |
| Daily Wrap-up   Antitrust (7)               | during US monopoly trial                                                                                                    |
| Daily Wrap-up   Data Privacy                | employees about one of Google's ad tools                                                                                                    |
| and become (m)                              | Sections: Antitrust and Technology                                                                                                    |

### 6.4 – Setting Custom Alerts

• You can select to receive email alerts every time new content is published matching your search criteria by hitting 'Alert me of new articles' within the search results page:

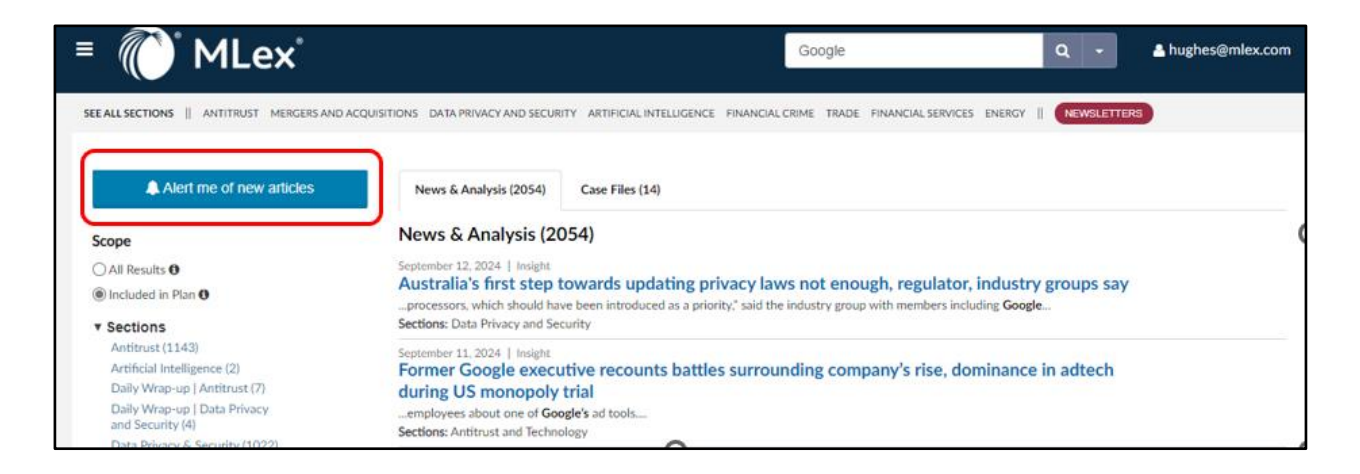

- You will be prompted to name your alert. If, for example, you have searched by selecting 'Antitrust' from the Section filter and 'Europe' from the Geography filter, you might choose to name your alert 'Antitrust Europe'.
- You can set the frequency of any alert to Weekly, Daily or Real-time:

| ≡ 🕐 MLex°                                                                                                    |                         | Ne              | ws, cas | e files, companie  | s etc. | ۹ -        | 占 hughes@ | mlex.com |
|----------------------------------------------------------------------------------------------------|-------------------------|-----------------|---------|--------------------|--------|------------|-----------|----------|
| SEE ALL SECTIONS    ANTITRUST MERGERS AND ACQUISITIONS DATA PRIVACY AND SECURITY                                                  | ARTIFICIAL INTELLIGENCE | FINANCIAL CRIME | TRADE   | FINANCIAL SERVICES | ENERGY | NEWSLETTER | S         |          |
| Email & Alert Preferences                                                                                                    |                         |                 |         |                    |        |            |           |          |
| Manage Your Custom Alerts:                                                                                                    |                         |                 |         |                    |        |            |           |          |
| When / How Often?         Weekly   Daily   Real-time   Pause (No more emails)           Antitrust Europe         Antitrust Europe |                         |                 |         |                    |        | A Share    | 🖻 Delete  | RSS RSS  |
| Manage Your Daily Newsletters: (Sign up for additional newsletters)                                                               |                         |                 |         |                    |        |            |           |          |
| ⊠ Antitrust                                                                                                    |                         |                 |         |                    |        |            | 🗙 Unsub   | scribe   |
| Manage Your Special Alerts:                                                                                                    |                         |                 |         |                    |        |            |           |          |
| Receive Breaking News alerts                                                                                                    |                         |                 |         |                    |        |            |           |          |
| Receive DealRisk® Major Deals alerts                                                                                              |                         |                 |         |                    |        |            |           |          |
|                                                                                                    | 0                       |                 |         |                    |        |            |           |          |

### 6.5 - Share Alerts, Delete, RSS

• You can easily review your custom alerts at any time by selecting 'My Feeds and Alerts' from the Menu panel. From there, you can share alerts, delete them or set up an RSS feed by clicking within the area highlighted as appropriate:

| ■ Willex <sup>®</sup> News, case file                                                                                               | es, companies etc. Q → Aughes@mlex.com |
|----------------------------------------------------------------------------------------------------|----------------------------------------|
| SEE ALL SECTIONS    ANTITRUST MERGERS AND ACQUISITIONS DATA PRIVACY AND SECURITY ARTIFICIAL INTELLIGENCE FINANCIAL CRIME TRADE FINA | NCIAL SERVICES ENERGY    NEWSLETTERS   |
| Email & Alert Preferences                                                                                                    |                                        |
| Manage Your Custom Alerts:                                                                                                    |                                        |
| When / How Often? Weekly   Daily   Real-time   Pause (No more emails)                                                               | rrrrrrrrrrrrrrrrrrrrrrrrrrrrrrrrrrrrr  |
|                                                                                                    |                                        |

### 7 – Special Alerts

From 'My Feeds and Alerts', you can also manage your special alerts:

- **Breaking News alerts** enable you to receive an email for a single story, tagged as 'breaking' by our journalists, as soon as that content is published.
- DealRisk® Major Deal alerts can be switched on or off here if you subscribe to the DealRisk® service.

| ■ MLex°                                                                       |
|-------------------------------------------------------------------------------|
| SEE ALL SECTIONS ANTITRUST MERGERS AND ACQUISITIONS DATA PRIVACY AND SECURITY |
| Email & Alert Preferences                                                     |
| Manage Your Custom Alerts:                                                    |
| When / How Often? Weekly   Daily   Real-time   Pause (No more emails)         |
|                                                                               |
| Manage Your Daily Newsletters: (Sign up for additional newsletters)           |
| Antitrust                                                                     |
| Manage Your Special Alerts:                                                   |
| Receive Breaking News alerts                                                  |
| Receive DealRisk® Major Deals alerts                                          |

# 8 – Organization Pages

Organization pages allow you to easily access news and analysis related to a specific company, law firm, court or authority.

• From a Case File, simply click on the name of a company/law firm/court/authority etc in the left-hand column:

| ≡ 🜔 MLex 🕯                                                                                                    |                                                                                                    |                                                      | News, case files, companies etc. Q -                                                                                                    | A hughes@mlex.com  |  |  |
|----------------------------------------------------------------------------------------------------|----------------------------------------------------------------------------------------------------|------------------------------------------------------|----------------------------------------------------------------------------------------------------|--------------------|--|--|
| SEE ALL SECTIONS    ANTITRUST MERGERS AND ACQUISITIONS DATA PRIVACY AND SECURITY ARTIFICIAL INTELLIGENCE FINANCIAL CRIME TRADE FINANCIAL SERVICES ENERGY    NEWSLETTERS |                                                                                                    |                                                      |                                                                                                    |                    |  |  |
| Antitrust - Bayer Healthcare -<br>treatments (US)                                                                                                    | Tevra Brands'                                                                                                  | litigation ove                                       | r alleged exclusive dealing, tying of topical flea, ti                                                                                                    | ck                 |  |  |
| Track this case file                                                                                                    | Tevra Brands filed a co<br>"squeeze-on" Imidack                                                                | omplaint accusing Baye<br>oprid topical flea and tic | r Healthcare of engaging in two separate schemes of illegal exclusive dealing and illegal tyle<br>k treatments, which are purchased by retailers throughout the US. | ng involving       |  |  |
| Courts<br>U.S. District Court for the Northern District of<br>California                                                                                                | To add details to this Case File regarding legal or economic representatives, please contact editors@mlex.com. |                                                      |                                                                                                    |                    |  |  |
| Case: 3:19-cv-04312<br>Beth Labson Freeman (Judge)                                                                                                    | Timeline <b>v</b>                                                                                              |                                                      |                                                                                                    |                    |  |  |
| Companies                                                                                                    | Date                                                                                                    | Geography                                            | Title                                                                                                    | Content Type       |  |  |
| Bayer<br>Tevra Brands                                                                                                    | October 02, 2024                                                                                               | North America,<br>United States                      | Bayer opposes new trial for US antitrust dispute with Tevra Brands over flea, tick treatments                                                                       | Official Statement |  |  |
| Sections<br>Antitrust                                                                                                    | August 29, 2024                                                                                                | North America,<br>United States                      | Tevra seeks new trial in US antitrust case against Bayer                                                                                                    | Official Statement |  |  |
| Geographies<br>North America, United States                                                                                                    | August 01, 2024                                                                                                | North America,<br>United States                      | Bayer prevails against US antitrust claims from Tevra over generic entry for flea-and-tick products                                                                 | Insight            |  |  |
| Industries<br>Pharmaceuticals & Biotechnology                                                                                                    | July 31, 2024                                                                                                  | North America,<br>United States                      | Bayer, Tevra await US jury verdict following closing arguments over alleged pet-<br>treatment monopoly                                                              | Insight            |  |  |
| Frankieconcilio o protecimology                                                                                                    | July 30, 2024                                                                                                  | North America,<br>United States                      | Bayer expert calls Tevra damages claim from ex-CEO unreliable at US trial                                                                                           | Insight            |  |  |

• Once you have clicked on the hyperlinked name, a search results page will be loaded which shows the latest news stories where the specific company/law firm/court/authority etc is mentioned:

| ■ 🜔 MLex                                 | News, case files, companies etc. Q - A hughes@mlex.com                                                                                                    |  |  |  |  |
|------------------------------------------|----------------------------------------------------------------------------------------------------|--|--|--|--|
| SEE ALL SECTIONS    ANTITRUST MERGERS AN | DACQUISITIONS DATA PRIVACY AND SECURITY ARTIFICIAL INTELLIGENCE PINANCIAL CRIME TRADE FINANCIAL SERVICES ENERCY    NEWSLETTERS                                   |  |  |  |  |
| You have filtered by:                    | News & Analysis (334036) Case Files (42)                                                                                                    |  |  |  |  |
| Company: "Bayer"                         | × Case Files (42)                                                                                                    |  |  |  |  |
| Scope                                    | June 29, 2021                                                                                                    |  |  |  |  |
| () All Results O                         | M&A - União Química - contraceptive business - Bayer                                                                                                    |  |  |  |  |
| O Included in Plan 0                     | Sections: Mergers and Acquisitions                                                                                                    |  |  |  |  |
| * Sections                               | March 24, 2021<br>M&A - Solvay - Bayer AG<br>Sections: Mersens and Armulditions                                                                                  |  |  |  |  |
| Antitrust (22)                           |                                                                                                    |  |  |  |  |
| Mergers and Acquisitions (21)            | aerinne istallera nur serinnennea                                                                                                    |  |  |  |  |
| ► Geographies                            | March 16: 2021<br>Antitrust - Abbott, Acelity, Bayer, Siemens Healthcare - CADE investigation into wage-fixing labor<br>agreements in healthcare market (Brazil) |  |  |  |  |
| ► Industries                             |                                                                                                    |  |  |  |  |
| ► Topics                                 | Sections: Antitrust                                                                                                    |  |  |  |  |
| Companies                                | January 11, 2021                                                                                                    |  |  |  |  |
| Bayer (42)                               | Antitrust - Bayer - Corteva - BASF - Litigation over alleged price-fixing regarding crop treatments (US)<br>Sections: Antitrust                                  |  |  |  |  |
| BASE SE (7)                              |                                                                                                    |  |  |  |  |
| Dow Inc. (6)<br>Cromaton (3)             | August 05: 2020<br>M&A - Global antibiotics partnership investigation (Brazil)<br>Sections: Antitrust and Mergers and Acquisitions                               |  |  |  |  |
| Merck & Co. Inc. (3)                     |                                                                                                    |  |  |  |  |
| See more                                 | February 12, 2020                                                                                                    |  |  |  |  |
| * Courts                                 | Antitrust - BASF - Bayer-Monsanto - Cargill - Competition bureau's investigation of agricultural industry                                                        |  |  |  |  |
| Administrative Council for               | (Canada)                                                                                                    |  |  |  |  |
| Economic Defense (CADE) (4)              | Sections: Antitrust                                                                                                    |  |  |  |  |

• From a news story, click on the hyperlinked name:

| =                | MLex*                                                                                                    | ws, case files, companies etc. Q             | ≗ hughes@mlex.com |
|------------------|----------------------------------------------------------------------------------------------------|----------------------------------------------|-------------------|
| SEE ALL SECTIONS | ANTITRUST MERGERS AND ACQUISITIONS DATA PRIVACY AND SECURITY ARTIFICIAL INTELLIGENCE FINANCIAL CRIME                                                                                                    | TRADE FINANCIAL SERVICES ENERGY    NEWSLETTE | ERS               |
| Micr             | osoft to face stricter antitrust rulebook                                                                                                    | in Germany                                   |                   |
| <b>e</b>         | By Nicholas Hirst and Lewis Crofts                                                                                                    | RELATED SECTION                              | 15                |
|                  | (October 2, 2024, 11:10 GMT   Insight) - Microsoft will soon fall under tigh<br>antitrust scrutiny in Germany, with the country's competition authority clos<br>designating the software and cloud giant a platform of "paramount significa<br>for competition across markets," MLex has learned.<br>The move, which will lead to Microsoft facing tailored antitrust rules, will ad<br>mounting regulatory pressure on the company. | Antitrust<br>se to<br>nce                    |                   |
|                  | A recent German law allows officials to impose restrictions on the largest di<br>platforms without pursuing a traditional antitrust probe. The Bundeskartella<br>said in March 2023 that it was investigating whether this law applies to<br>Microsoft. Once that is established, proceedings will then open to develop a<br>rulebook for the tech giant.                                                                            | amt                                          |                   |
|                  | When announcing the investigation, the Bundeskartellamt highlighted                                                                                                    |                                              |                   |

• Once you have clicked on the hyperlinked name, a search results page will be loaded which shows the latest news stories where the specific company/law firm/court/authority etc is mentioned:

| ≡ 🕡 MLex ̂                                       | News, case files, companies etc. Q - A hughes@mlex.com                                                                                                    |  |  |  |  |  |
|--------------------------------------------------|----------------------------------------------------------------------------------------------------|--|--|--|--|--|
| SEE ALL SECTIONS    ANTITRUST MERGERS AND ACQUIS | STIONS DATA PRIVACY AND SECURITY ARTIFICIAL INTELLIGENCE FINANCIAL CRIME TRADE FINANCIAL SERVICES ENERGY    NEWSLETTERS                                                                                                    |  |  |  |  |  |
| Alart me of new articlas                         | Naura 5 Anabaria (/ 2/ 2) Casa Ellar (16727)                                                                                                    |  |  |  |  |  |
|                                                  | News & Analysis (0502) Case Files (15727)                                                                                                    |  |  |  |  |  |
| You have filtered by:                            | News & Analysis (6362)                                                                                                    |  |  |  |  |  |
| Company: microsoft-corp x                        | October 02, 2024   Insight                                                                                                    |  |  |  |  |  |
| Scope                                            | Microsoft to face stricter antitrust rulebook in Germany Sections: Antitrust                                                                                                    |  |  |  |  |  |
| All Results ()                                   | September 20. 2024   Official Statement<br>Microsoft targeted by UK class action over computer software license prices                                                                                                    |  |  |  |  |  |
| O Included in Plan 🚯                             |                                                                                                    |  |  |  |  |  |
| ▼ Sections                                       | Sections: Antitrust                                                                                                    |  |  |  |  |  |
| Antitrust (3368)                                 | September 02, 2024   Insight<br>New EU dominance-abuse guidelines win backing of national enforcers<br>Sections: Antitrust<br>September 02, 2024   Insight<br>All tech companies falling short of 'gatekeeper' compliance, EU consumer group says<br>Sections: Antitrust and Data Privacy and Security |  |  |  |  |  |
| Artificial Intelligence (47)                     |                                                                                                    |  |  |  |  |  |
| (1735)                                           |                                                                                                    |  |  |  |  |  |
| DealRisk® (1392)                                 |                                                                                                    |  |  |  |  |  |
| Energy (202)                                     |                                                                                                    |  |  |  |  |  |
| Financial Crime (155)                            |                                                                                                    |  |  |  |  |  |
| Financial Services (272)                         | August 30,2024   Comment<br>Comment: Prohes into Amazon, Google, Microsoft Al partnershins by Brazil's CADE are latest                                                                                                    |  |  |  |  |  |
| Mergers and Acquisitions<br>(1934)               | effort to scrutinize Big Tech<br>Sections: Artificial Intelligence, DealRisk®, and Mergers and Acquisitions                                                                                                    |  |  |  |  |  |
| State Aid (76)                                   | August 30, 2024   Comment<br>Comment: Amazon Goozle, Microsoft face more legal uncertainty in FU cloud market as                                                                                                    |  |  |  |  |  |
| Technology (1038)                                |                                                                                                    |  |  |  |  |  |
| Trade (129)                                      | cybersecurity plan falters                                                                                                    |  |  |  |  |  |
| ► Geographies                                    | Sections: Data Privacy and Security and Technology                                                                                                    |  |  |  |  |  |
| ► Industries                                     | August 29, 2024   Insight                                                                                                    |  |  |  |  |  |
| ▼ Content Types                                  | Controversial California AI safety bill sent to governor with transparency, opt-out proposals                                                                                                    |  |  |  |  |  |